![](_page_0_Picture_0.jpeg)

## 快速上手指南

![](_page_0_Picture_2.jpeg)

![](_page_0_Picture_3.jpeg)

![](_page_0_Picture_4.jpeg)

![](_page_0_Picture_5.jpeg)

## 1. 点击桌面ORSIM Bronchoscopy Simulator, 等待系统加载.

- 2. 点击User Name下拉选择账号,一般使用guest即可.
- 3. 输入账号信息并点击OK, 一般使用guest即可.
- 4. 选择 ORSIM Freestyle.
- 5. 选择 Normal Airways 教程组.
- 6. 选择 Oral Bronchoscopy 课程.
- 7. 点击**Start Tutorial**并等待加载.

![](_page_1_Picture_0.jpeg)

![](_page_1_Picture_1.jpeg)

![](_page_1_Picture_2.jpeg)

![](_page_1_Picture_3.jpeg)

![](_page_1_Picture_4.jpeg)

- 8. 将模拟支气管镜的镜头部分插入传感器模块,确保插入部白色部分正对自己,黑色部分 正对外.(见6页)
- 9. 经口支气管镜教程将激活.
- 10. 遵循屏幕左下角列出的目标完成训练.
- 11. 当完成所有既定目标,移出支气管镜显示评分.
- 12. 关闭训练评分.
- 13. 使用屏幕下方回放栏回放训练.
- 14. 可根据需要保存当前训练, 在屏幕左下角
- 15. 如需重新练习该教程,点击New Session.
- 16. 如需退出该教程,点击Exit.